## Inicie sesión en el Portal IHR:

1. Abra un navegador web y vaya a www.eurokadra.expert/odbierz-swoj-pit/.

2. En la página, busque el botón "Iniciar sesión" y haga clic en él.

3. En el formulario de inicio de sesión, busque el botón de instrucciones en el idioma que entienda. A continuación, haga clic y descárguelo.

4. En el formulario de inicio de sesión, busca el botón Establecer idioma. A continuación, haz clic en Polaco y selecciona un idioma que entiendas de la lista y el botón "Establecer idioma".
5.En el formulario de inicio de sesión, introduzca el nombre de usuario y la primera contraseña facilitados por su coordinador/administrador del sistema. A continuación haga clic

contraseña facilitados por su coordinador/administrador del sistema. A continuación, haga clic en el botón "Iniciar sesión".

## Descarga de PIT:

1. Después de iniciar la sesión, introduzca los 4 últimos dígitos de su número PESEL y pulse el botón "Aceptar".

2. Rellene los datos personales requeridos, como su dirección de correo electrónico, número de teléfono (recuerde que sólo se aceptan números polacos) e introduzca dos veces su nueva contraseña.

Es importante que su nueva contraseña sea diferente de la que recibió del coordinador/administrador del sistema.

- 1. Lea la cláusula de información y marque la casilla de verificación, confirmando que ha leído la información. A continuación, haga clic en el botón "Guardar cambios".
- Recibirá un SMS con un código de verificación en el número de teléfono que ha facilitado. Introduzca este código en el campo correspondiente de la página y pulse "Ver PIT".
- 3. En la columna "Acciones", busque el icono de descarga del PIT y haga clic en él.
- 4. ¡Enhorabuena! Ya has descargado su PIT.

## Recordatorio de contraseña:

- Si ha olvidado su contraseña, haga clic en el botón "Recordar contraseña" cuando intente iniciar sesión.
- Introduzca su nombre de usuario y se le enviará a la dirección de correo electrónico que proporcionó cuando se conectó por primera vez un enlace de un solo uso para establecer una nueva contraseña.
- Si no recuerda la dirección de correo electrónico que proporcionó, póngase en contacto con el coordinador o envíe un correo electrónico a <u>pit@eurokadra.expert</u>.

Si tiene alguna pregunta:

Si tiene alguna pregunta o duda, póngase en contacto con el personal del portal IHR a través del correo electrónico <u>pit@eurokadra.expert</u>